## MacOS メールの先進認証設定【1】

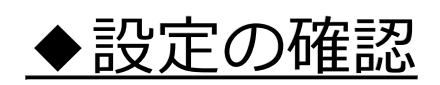

## メールを起動し、メニューの「メール」>「環境設定」をクリックします。 「アカウント」をクリックします。 アカウント種類が「Exchange」であれば先進認証に対応しています。

| ••• |                  | アカウント             |                   |                                 |                                                                                                    |                                                   |                               |                    |                   |                    |   |
|-----|------------------|-------------------|-------------------|---------------------------------|----------------------------------------------------------------------------------------------------|---------------------------------------------------|-------------------------------|--------------------|-------------------|--------------------|---|
|     | <b>633</b><br>一般 | <b>@</b><br>アカウント | <b>、</b><br>迷惑メール | Aa<br>フォントとカラー                  | <b>〇〇</b><br>表示                                                                                                    | 「作成                                               | <u></u><br>署名                 | <b>ド</b> ルール       | <b>その</b><br>機能拡張 | <b>少</b><br>プライバシー |   |
|     | change<br>change | ;                 | 添付                | メールアト<br>ファイルをダウンロ<br>大きい添付ファイル | <ul> <li>アカウント</li> <li>マ :</li> <li>状況:オン</li> <li>説明: Exc</li> <li>ジレス: tes</li> <li>コード: 最近</li> <li>を Mail Drop</li> </ul> | 情報 メ<br>このアカウン<br>ライン ・<br>hange<br>t <<br>丘使った項E | ールボックス(<br>/トを使用<br>@konan-u. | の特性   ち<br>.ac.jp> | ナーバ設定             |                    |   |
|     |                  |                   |                   |                                 |                                                                                                    |                                                   |                               |                    |                   |                    | ? |

※ MacOS 10.15.5以降の
 メールが対応しています。
 ※ Exchange以外で登録して
 いた場合は、改めて設定
 しなおしてください。

1